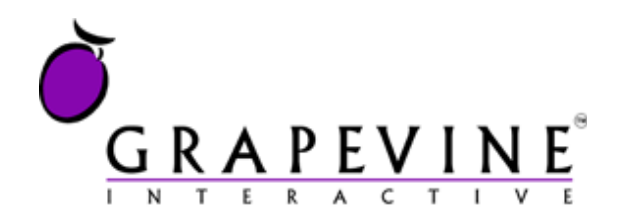

# **External OBS**

User Manual

### Version

1.1

### **Document location**

On Owl at /Documents/Projects/OBS/External\_OBS\_User\_Manual\_V1\_1.docx

# Date

July 2010

### Support

For assistance, please contact Grapevine: +27 21 702-3333 or email info@vine.co.za.

### Feedback

Was this document useful? What can we do to make this user guide more useful to you and informative? Please email info@vine.co.za with your comments and feedback.

# Contents

| 1.   | Reference                             |                            |                                                                                                    |             |  |
|------|---------------------------------------|----------------------------|----------------------------------------------------------------------------------------------------|-------------|--|
|      | 1.1.                                  | Terms a                    | and definitions                                                                                                    | 3           |  |
| 2.   | What is                               | the Exte                   | ernal OBS?                                                                                                    | 5           |  |
| 3.   | How do                                | I use th                   | e External OBS Web Service?                                                                                                    | 6           |  |
|      | 3.1.                                  | What d                     | o I need to access the External OBS web service?                                                                                                | 6           |  |
|      | 3.2.                                  | How do<br>3.2.1.<br>3.2.2. | <ul> <li>I request funds from a network?</li> <li>Step 1 - Submit a Debit Request</li> <li>Step 2 - Receive a Debit Request Response</li> </ul> | 6<br>7<br>9 |  |
|      | 3.3.                                  | Web se                     | rvice FAQs                                                                                                    | . 11        |  |
| 4.   | How do                                | I use th                   | e External OBS Web Site?                                                                                                    | 12          |  |
|      | 4.1.                                  | What d                     | o I need to access the External OBS web site?                                                                                                   | . 12        |  |
|      | 4.2.                                  | The Ext                    | ernal OBS Home Page                                                                                                    | . 12        |  |
|      | 4.3.                                  | Overvie                    | ew of web site functions                                                                                                    | . 13        |  |
|      |                                       | 4.3.1.                     | View OBS Requests                                                                                                    | . 13        |  |
|      |                                       | 4.3.2.                     | View OBS Revenue                                                                                                    | . 15        |  |
|      |                                       | 4.3.3.                     | Manage Users                                                                                                    | . 16        |  |
|      |                                       | 4.3.4.                     | Manage OBS Services                                                                                                    | . 18        |  |
|      | 4.4.                                  | Externa                    | I OBS Reports                                                                                                    | . 20        |  |
|      |                                       | 4.4.1.                     | OBS Requests reports                                                                                                    | . 20        |  |
| -    | C                                     | 4.4.2.                     | OBS Revenue report                                                                                                    | . 21        |  |
| 5.   | Support                               | •••••                      |                                                                                                    |             |  |
| Appe | endix A -                             | Insuffic                   | ient Funds and Re-attempts                                                                                                    | 24          |  |
| Арре | endix B -                             | OBS Rev                    | venue Calculations                                                                                                    | 25          |  |
| Арре | Appendix C - Allowed Amounts26        |                            |                                                                                                    |             |  |
| Арре | Appendix D - Web Service Definition27 |                            |                                                                                                    |             |  |

# **Tables**

| Table 1 – Debit Request Method           | 9  |
|------------------------------------------|----|
| Table 2 – Debit Request Response         |    |
| Table 3 – Debit Request Status Codes     | 11 |
| Table 4 – Overview of Web Site Functions | 13 |
| Table 5 – OBS Web Site Requests Statuses | 15 |

# 1. Reference

## **1.1.** Terms and definitions

| Term                                 | Definition                                                                                                    |                                                   |                   |                         |                                      |
|--------------------------------------|----------------------------------------------------------------------------------------------------|---------------------------------------------------|-------------------|-------------------------|--------------------------------------|
| Affiliate                            | Company that is allowed to use Grapevine's External OBS to request funds from mobile phone users' accounts in payment for content.                                                                                                    |                                                   |                   |                         |                                      |
|                                      | When companies register with Grapevine, we say that they are 'provisioned' to use the External OBS.                                                                                                    |                                                   |                   |                         |                                      |
| Affiliate<br>Administrator           | Affiliate employee who has a user profile allowing them to manage services, create user profiles and view reports on their company's use of the system.                                                                                                    |                                                   |                   |                         |                                      |
| Content                              | Products and ser<br>ringtones, screen<br>market notificatio                                                                                                    | vices that are so<br>savers, games, o<br>ns, etc. | old to<br>daily N | mobile pł<br>weather re | hone users, e.g.,<br>ports and stock |
| Content Owner                        | Owner of content                                                                                                    | that is sold to mo                                | bile ph           | one users.              |                                      |
| CSV (Comma<br>Separated Values) file | Text file where each field is distinguished from the next by a comma.<br>The commas indicate to a spreadsheet program (for instance, MS<br>Excel) where each field starts and ends so it can divide the data into<br>columns, e.g.:<br>Text file saved in .csv format<br>Surname,First Name,Area Code, Telephone |                                                   |                   |                         |                                      |
|                                      | Bloggs,Joe,(U21),5553456                                                                                                    |                                                   |                   |                         |                                      |
|                                      |                                                                                                    |                                                   |                   | Spreadshe               | eet application                      |
|                                      | Surname                                                                                                    | First Name                                        | Area              | Code                    | Telephone                            |
|                                      | Bloggs                                                                                                    | Joe                                               | (021)             |                         | 5553456                              |
|                                      | A new line in the text file represents a new row in the spreadsheet.<br>Reports from the External OBS can be exported to a CSV file where the<br>data can be custom-sorted and filtered.                                                                                                    |                                                   |                   |                         |                                      |
| Debit Request                        | Method used to request funds from mobile phone users' accounts in payment for content they have bought.                                                                                                    |                                                   |                   |                         |                                      |
| EBB (Event Based<br>Billing)         | MTN's preferred name for the Online Billing System (OBS).                                                                                                    |                                                   |                   |                         |                                      |
| MSISDN                               | Mobile Subscriber International Station Directory Number / Mobile Subscriber Integrated Services Digital Network Number).                                                                                                    |                                                   |                   |                         |                                      |

|                                | Number format used to uniquely identify a mobile phone number<br>internationally.<br>It is created by replacing the '0' of the mobile phone number with the<br>country code, e.g.: '27735555555', where '27' is the country code for<br>South Africa.                                                                                                    |
|--------------------------------|----------------------------------------------------------------------------------------------------|
| OBS (Online Billing<br>System) | A mechanism used to take money from mobile phone users' accounts<br>in payment for content.<br>The External OBS lets companies outside Grapevine use the OBS to<br>take money from mobile phone users' accounts directly. These<br>companies need to first register with Grapevine as Affiliates of the<br>system.<br>* OBS is a term used by Cell C and Vodacom. EBB is the term<br>preferred by MTN. |

# 2. What is the External OBS?

Grapevine's External OBS (Online Billing System) allows you, registered as an Affiliate, to use Grapevine's **web service** to request funds from networks in payment for content that mobile phone users have purchased.

The **web service** can be accessed using a SOAP call: the **ObsDebitRequest\_Extr** service method. You can view the full WSDL for this method in **Appendix D** on page **27**.

You can monitor your requests, and view reports and revenue details for your requests via the External OBS web site.

#### Note:

All the information you need to access and use the External OBS can be found in the email you receive from Grapevine when you register.

Below is a graphical overview of the External OBS and how the **web service** and **web site** work together.

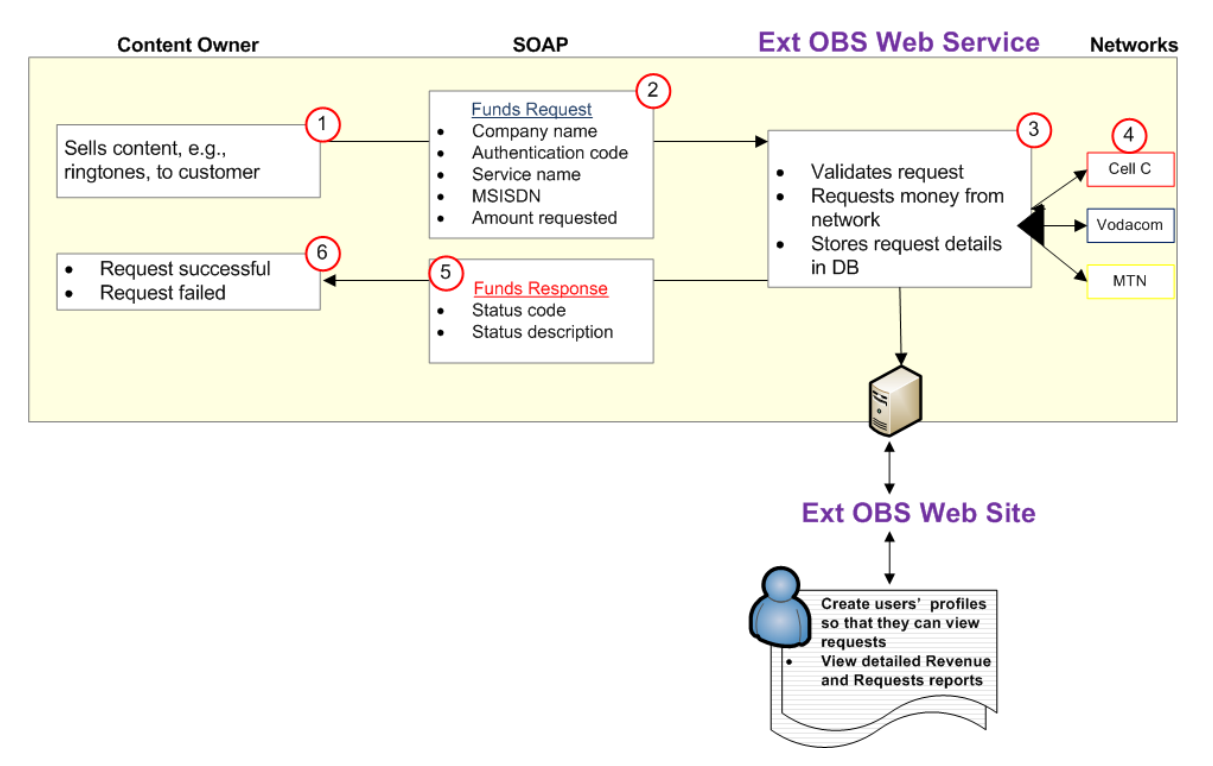

Figure 1 – System Overview

Now let's take a detailed look at how you will use this service.

# 3. How do I use the External OBS Web Service?

You will use the External OBS web service to request funds from mobile phone users' accounts in payment for content that they have bought from you.

### 3.1. What do I need to access the External OBS web service?

To access the web service, you need:

| • | to be registered as<br>an External OBS<br>Affiliate with<br>Grapevine      | Affiliate<br>Company that is allowed to use Grapevine's External OBS to<br>request funds from mobile phone users' accounts in payment for<br>content. |
|---|----------------------------------------------------------------------------|----------------------------------------------------------------------------------------------------|
| • | authentication<br>details for<br>submitting requests<br>to the web service | These will be sent to you by email from Grapevine when you sign<br>up for the External OBS service.                                                   |
| • | the WSDL for these services                                                | The full web service definition is available in WSDL format in <b>Appendix D – Web Service Definition</b> on page <b>27</b> .                         |
| • | the web service URL                                                        | This will be sent to you by email from Grapevine when you sign up for the External OBS service.                                                       |

### Note:

If you've mislaid your login information or authentication details, please contact Grapevine Support. Our contact details are in the **Support** section of this manual on page **23**.

### **3.2.** How do I request funds from a network?

The process of requesting funds is quick and easy:

**Step 1**: you will make a Debit Request call for funds (see **Step 1 - Submit a Debit Request** on page **7**).

Step 2: the web service will return a response (see Step 2 - Receive a Debit Request Response on page 9).

\* Please take careful note of the status code in the Debit Request response (see **Debit Request Status Codes** on page **9**). If your request is unsuccessful, you will need to decide whether you want to retry the request. Costs for funds requests will be based on your commercial agreement with Grapevine. Read more ....

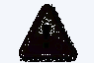

# Insufficient Funds and Re-attempts to Request Funds

It is essential for users of the External OBS to understand the process for handling re-attempts to request funds from mobile phone users who have insufficient funds in their accounts.

Please familiarise yourself with **Appendix A – Insufficient Funds and Re-attempts** on page **24**.

### 3.2.1. Step 1 - Submit a Debit Request

To request funds, you must call the Debit Request method. Below, the parameters you need to submit are tabled, followed by an example of a Debit Request.

\* Input parameters are usually case-sensitive, e.g., Affiliate code.

| Debit Request Method<br>Method name: ObsDebitRequest_Extr |                                                                                                    |        |                                                                                       |                 |
|-----------------------------------------------------------|----------------------------------------------------------------------------------------------------|--------|---------------------------------------------------------------------------------------|-----------------|
| Field                                                     | Description                                                                                                    | Format | Examples                                                                              | Supplied<br>by? |
| Service<br>name                                           | Unique name of the content offered by your company                                                                                                    | string | <ul> <li>ringtones</li> <li>classic<br/>screenshots</li> <li>Card Division</li> </ul> | GVI             |
| Authentica tion code                                      | Unique security code                                                                                                    | string | D63A3F991C9683011<br>2D60701D7                                                        | GVI             |
| Affiliate<br>code                                         | Unique company code                                                                                                    | string | Acme_001                                                                              | GVI             |
| MSISDN                                                    | Mobile phone number in<br>international format, where<br>the '0' prefix for a mobile<br>phone number is replaced<br>by the country code, e.g.,<br>'27' for South Africa | string | 27767239116                                                                           | Affiliate       |

| Debit Request Method<br>Method name: ObsDebitRequest_Extr |                                                                                                    |                                                                                                    |                  |              |
|-----------------------------------------------------------|----------------------------------------------------------------------------------------------------|----------------------------------------------------------------------------------------------------|------------------|--------------|
| Field                                                     | Description                                                                                                    | Format                                                                                                  | Examples         | Supplied by? |
| Vodacom<br>Service ID                                     | This is a Vodacom<br>requirement that enables<br>the network to identify the<br>service (previously all<br>services were tagged as<br>'Grapevine' services).<br>Grapevine must apply for a<br>Service ID for each new<br>service it implements. This is<br>then tested and deployed by<br>Vodacom. The Service ID<br>will help Grapevine to<br>identify the funds<br>associated with a service<br>when Vodacom sends a<br>billing report. | string                                                                                                  | SA Redemptorists | GVI          |
| Amount                                                    | Amount to be taken from<br>the mobile phone user's<br>account.<br>* Allowed amounts that<br>may be requested from the<br>networks are provided in<br>Appendix C – Allowed<br>Amounts on page 26.                                                                                                    | 2-place<br>decimal<br>(Any digits<br>after the<br>first two<br>decimal<br>places will<br>be<br>ignored) | 0.50<br>10.00    | Affiliate    |
| Daily Limit<br>Amount                                     | This figure limits the<br>amount of funds that can be<br>requested per day by an<br>Affiliate. The default is<br>R100. In this example, if a<br>request costs R5, only 20<br>requests could be made per<br>day). The Daily Limit<br>Amount can only be<br>changed by a Grapevine<br>administrator. It has been<br>implemented to prevent<br>user error selecting a higher<br>rate.                                                        | Decimal<br>(in rands)                                                                                   | 100              | Affiliate    |

#### Table 1 – Debit Request Method

ObsDebitRequest\_Extr(ringtones, D63A3F991C96830112D60701D7, Acme\_001, 27767239116, 5.00)

#### Example 1 - Debit Request

### **3.2.2.** Step 2 - Receive a Debit Request Response

Each Debit Request generates a Debit Request response. Below is a sample Debit Request response.

After you receive a response, please check the status code to see if your request was successful. Debit Request response status codes are tabled at the end of this section with explanations about what they mean.

### Debit Request Response

### Header

<?xml version="1.0" encoding="utf-8"?>

<ExternalObsStatus xmlns:xsi="http://www.w3.org/2001/XMLSchema-instance" xmlns:xsd="http://www.w3.org/2001/XMLSchema" xmlns="http://196.36.190.168/">

| Parameter             | Example               | Description                                                |
|-----------------------|-----------------------|------------------------------------------------------------|
| Status<br>code        | 0                     | Please see <b>Debit Request</b><br>Status Codes on page 9. |
| Status<br>description | Authorisation failure | Please see <b>Debit Request</b><br>Status Codes on page 9. |

#### Table 2 – Debit Request Response

| xml version="1.0" encoding="u</th <th>tf-8"?&gt;</th>                                                         | tf-8"?>                                               |  |  |
|----------------------------------------------------------------------------------------------------|-------------------------------------------------------|--|--|
| <externalobsstatus< td=""><td>xmlns:xsi="http://www.w3.org/2001/XMLSchema-instance"</td></externalobsstatus<> | xmlns:xsi="http://www.w3.org/2001/XMLSchema-instance" |  |  |
| xmlns:xsd="http://www.w3.org/2001/XMLSchema" xmlns="http://196.36.190.168/">                                  |                                                       |  |  |
| <ex_statuscode><b>0</b></ex_statuscode>                                                                       |                                                       |  |  |
| <ex_statusdescription>Authorisation failure.</ex_statusdescription>                                           |                                                       |  |  |
|                                                                                                    |                                                       |  |  |

#### Example 2 - Debit Request Response

| Debit R        | equest Status Codes |                    |
|----------------|---------------------|--------------------|
| Status<br>Code | Status Description  | What does it mean? |

| Debit R        | Debit Request Status Codes                                    |                                                                                                    |  |  |
|----------------|---------------------------------------------------------------|----------------------------------------------------------------------------------------------------|--|--|
| Status<br>Code | Status Description                                            | What does it mean?                                                                                                    |  |  |
| 0              | Authentication failed                                         | Please check your Debit Request parameters. It is possible your entered an invalid service name, authentication code or service code.                                                                                                    |  |  |
| 1              | Funds authorised                                              | Funds have been successfully taken from user's mobile phone account.                                                                                                    |  |  |
| 2              | Funds request<br>unsuccessful -<br>insufficient funds.        | Cell phone user has insufficient funds for the Debit Request. You may retry the request based on the rules specified in <b>Appendix A</b> – <b>Insufficient Funds and Reatempts</b> on page <b>24</b> .                                                         |  |  |
| 3              | Amountrequestedexceedsmaximumallowed for this service.        | Each service has a maximum amount that may be requested.                                                                                                    |  |  |
| 4              | Funds request failed -<br>network problem                     | Please try again later. Contact Grapevine Support if this problem persists. Our contact details are in the <b>Support</b> section of this manual on page <b>23</b> .                                                                                            |  |  |
| 5              | Service is disabled                                           | Contact Grapevine Support if a service has been disabled. Our contact details are in the <b>Support</b> section of this manual on page <b>23</b> .                                                                                                    |  |  |
| 6              | Maximum daily attempts<br>for this MSISDN has been<br>reached | If you receive a response with status code = 2 (insufficient funds), you may only resubmit the request twice on a given day. Please see <b>Appendix A</b> – <b>Insufficient Funds and Re-attempts</b> on page <b>24</b> .                                       |  |  |
| 7              | Invalid MSISDN                                                | Please check your MSISDN parameters.                                                                                                    |  |  |
| 8              | Minimum amount should be 0.50                                 | No amounts less than 0.50 are allowed.                                                                                                    |  |  |
| 9              | Not an allowed amount for MTN                                 | Allowed amounts that may be requested from the networks are provided in <b>Appendix C – Allowed Amounts</b> on page <b>26</b> .                                                                                                    |  |  |
| 10             | Unknown error                                                 | Please try again later. Contact Grapevine Support if the problem persists so that they can investigate the problem. Our contact details are in the <b>Support</b> section of this manual on page <b>23</b> .                                                    |  |  |
| 11             | Timed out, please try again later                             | Please try again later. Contact Grapevine Support if this problem persists. Our contact details are in the <b>Support</b> section of this manual on page <b>23</b> .                                                                                            |  |  |
| 12             | Delivery confirmation<br>failed                               | Grapevine has made more than one attempt to reach<br>the network to confirm delivery of your content and<br>been unsuccessful. Please contact Grapevine Support.<br>Our contact details are in the <b>Support</b> section of this<br>manual on page <b>23</b> . |  |  |

### Notes:

- A funds request may not exceed R50.00 or be less than R0.50 for most networks. Allowed amounts that may be requested from the networks are provided in Appendix C Allowed Amounts on page 26.
- An Affiliate can make a maximum of three requests a day (two retries) to an MSISDN which does not have sufficient funds. Please see Appendix A – Insufficient Funds and Reattempts on page 24.

### What next?

- You can view reports detailing your Debit Requests on the web site.
- If there was a network failure or unexpected error, please contact Grapevine. Our contact details are in the **Support** section of this manual on page **23**.

### 3.3. Web service FAQs

### How many times may I resubmit an OBS request?

Because the networks charge for OBS requests, if the mobile phone user has insufficient money in their account (status code = 2), you may only resubmit a request twice. This means that you may request funds for content from a specific MSISDN a maximum number of 3 times a day. You will be charged for every unsuccessful request as per the commercial agreement with Grapevine.

### How can I see how much money I have made?

You can see how much money you have requested via the **View OBS Revenue** function on the External OBS web site. Your company's share of the OBS revenue will be determined based on the reported OBS revenue, the commercially agreed revenue share with Grapevine and the actual payout by the mobile networks.

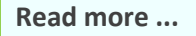

OBS Revenue Calculations

It is essential for users of the External OBS to understand how revenue owing to them is calculated.

Understanding these requirements is a specific commercial condition of using the External OBS. Please familiarise yourself with **Appendix B – OBS Revenue Calculations** on page **25**.

# 4. How do I use the External OBS Web Site?

The External OBS web site is a reporting mechanism. You can use it to view all the requests for funds made by your company and whether they were successful or not. You can also see the total amount of money you have requested from different networks.

### 4.1. What do I need to access the External OBS web site?

To access the web site, you need:

| • | an External OBS username and password | These will be sent to you from Grapevine by email when you sign up for the External OBS service. |
|---|---------------------------------------|--------------------------------------------------------------------------------------------------|
| • | the URL of the web site               | This will be sent to you from Grapevine by email when you sign up for the External OBS service.  |

### Note:

If you've mislaid your login information or the URL for this service is not working, please contact Grapevine Support. Our contact details are in the **Support** section of this manual on page **23**.

### 4.2. The External OBS Home Page

| Manage OBS Services | Manage Users                                      |                                                                | ——— Navigation bar                                             |
|---------------------|---------------------------------------------------|----------------------------------------------------------------|----------------------------------------------------------------|
|                     |                                                   |                                                                | Menu functions                                                 |
| View OBS Revenue    |                                                   |                                                                | Mena junctions                                                 |
| Manage Users        |                                                   |                                                                |                                                                |
|                     |                                                   | -                                                              |                                                                |
|                     | Manage OBS Services View OBS Revenue Manage Users | Manage OBS Services Manage Users View OBS Revenue Manage Users | Manage OBS Services Manage Users View OBS Revenue Manage Users |

Figure 2 – Home Page

| Function               | Description                                                                                            | Who has access to this function?                                                                                                    |
|------------------------|----------------------------------------------------------------------------------------------------|----------------------------------------------------------------------------------------------------|
| View OBS<br>Requests   | Lists all the requests for funds<br>that your company has made to<br>the networks.                     | <ul> <li>Affiliate administrators can view<br/>OBS requests for their company's<br/>services.</li> <li>Users can view the OBS requests<br/>for services they have been given<br/>permission to view.</li> </ul>     |
| View OBS<br>Revenue    | Lists the total amount taken<br>from mobile phone users'<br>accounts during a selected time<br>period. | <ul> <li>Affiliate administrators can view<br/>revenue details for their<br/>company's services.</li> <li>Users can view revenue details<br/>for services they have been given<br/>permission to view.</li> </ul>   |
| Manage OBS<br>Services | Assign users to services and view service details.                                                     | <ul> <li>Affiliate administrators can view details of their company's services and change the users associated with them.</li> <li>Users do not have access to this function.</li> </ul>                            |
| Manage Users           | View and update user details.                                                                          | <ul> <li>Affiliate administrators can view<br/>and update their company's<br/>users' details, and add new users<br/>to their company's services.</li> <li>Users do not have access to this<br/>function.</li> </ul> |

### 4.3. Overview of web site functions

#### Table 4 – Overview of Web Site Functions

#### Notes:

- Your home page and the functions to which you have access will vary according to your user status. The following screenshots display all functions that an Affiliate administrator can view but may not necessarily be viewable by all users. Only Affiliate administrators have access to the **Manage Users** and **Manage OBS Services** functions.
- Service and Affiliate details are initially set up by Grapevine administrators.

### 4.3.1. View OBS Requests

Use this function to report on all the debit requests that your company has made to the networks.

Who has access to this function?

Manage Users

Hour 0 - Minutes 00 -

Hour 23 - Minutes 59 -

Search

View OBS Revenue

2

6

- Affiliate administrators can view OBS requests for their company's services.
- Users can view the OBS requests for services they have been given permission to view.

GRAPEVINE

OBS WEB SERVICE

Uelcome back, jane

Manage OBS Services

**View OBS Requests** 

Date From:

OBS Service:

MSISDN 5

Date To:

Search for OBS Requests

View OBS Requests Manage OBS Services

View OBS Requests (1) View OBS Revenue

2009/08/21

2009/08/21

All

Manage Users

### To View OBS Requests:

1. Select View OBS Requests from the Navigation bar at the top of the page or from the links on the home page.

In the **Search for OBS Requests** section, you can narrow your search to a specific time period, service and/ or mobile phone number.

- 1. Use the date picker is to select a **start date** and **time**.
- Use the date picker is to select an end date and time.
- 3. Select an **OBS Service** from the dropdown list.
- If you wish, enter an MSISDN (international mobile phone number).
- 5. Click Search.
- Click Export to send a detailed report of the data to a CSV file where you can filter and sort the results in a spreadsheet application like Excel.

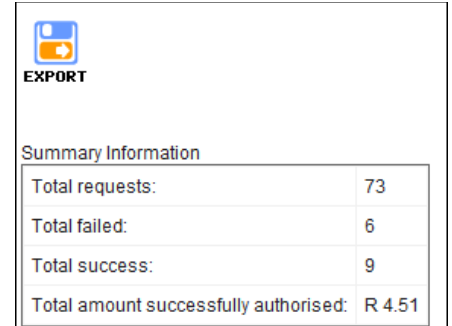

Your report will include one of the following status descriptions.

| OBS Web Site Requests Statuses |                    |
|--------------------------------|--------------------|
| Status Description             | What does it mean? |

Figure 3 – View OBS Request parameters

**-** (4

| OBS Web Site Requests Statuses           |                                                                                                    |
|------------------------------------------|----------------------------------------------------------------------------------------------------|
| Status Description                       | What does it mean?                                                                                                    |
| Funds authorised                         | The funds you requested have been authorised.                                                                                                    |
| Authentication failed                    | Authentication will fail if you enter an invalid service name, authentication code or service code.                                                                                                    |
| Unsuccessful request                     | <ul> <li>At least one input parameter was invalid. You may have:</li> <li>entered an amount that is not allowed (some networks specify the amounts you may request)</li> <li>used an MSISDN that doesn't exist</li> </ul>              |
| Invalid MSISDN                           | You have entered an invalid MSISDN. The number must be<br>in international format where '0' is replaced by the South<br>Africa code '27. Numbers greater than 11 digits will not be<br>processed.                                      |
| Minimum amount should be 0.50            | The networks all specify minimum and maximum request amounts. No amounts less than 0.50 are allowed.                                                                                                    |
| Maximum amount exceeded                  | Each service has a maximum amount that may be requested based on your OBS application.                                                                                                    |
| Insufficient funds                       | There are insufficient funds in the account of the mobile phone user. Please refer to <b>Appendix A</b> – <b>Insufficient Funds</b> and <b>Re-attempts</b> on page <b>24</b> .                                                         |
| Service disabled                         | Please contact Grapevine. Our contact details are in the <b>Support</b> section of this manual on page <b>23</b> .                                                                                                    |
| Attempts exceeded for insufficient funds | You have exceeded the daily number of times you can request funds from a mobile phone user with insufficient funds in their account. Please refer to <b>Appendix A</b> – <b>Insufficient Funds and Re-attempts</b> on page <b>24</b> . |

 Table 5 – OBS Web Site Requests Statuses

### 4.3.2. View OBS Revenue

This report shows the total amount of money taken from mobile phone users' accounts over a selected time period.

Read more ...

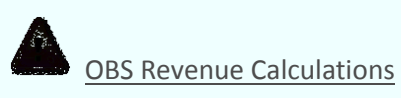

It is essential for users of the External OBS to understand how revenue owing to them is calculated.

Understanding these requirements is a specific commercial condition of using the External OBS. Please familiarise yourself with **Appendix B - OBS Revenue Calculations** on page **25**.

Who has access to this function?

- Affiliate administrators can view revenue details for their company's services.
- Users can view revenue details for services they have been given permission to view.

#### To View OBS Revenue:

| 1.             | Select <b>View OBS Revenue</b> from the <b>Navigation</b> bar at the top of the page or from the links on the home page.      | OBS WEB SERVICE                                                                     |
|----------------|----------------------------------------------------------------------------------------------------|-------------------------------------------------------------------------------------|
|                |                                                                                                    | Home View OBS Requests Manage OBS Services Manage Users View OBS Revenue            |
|                |                                                                                                    | Welcome back, jane                                                                  |
|                |                                                                                                    | View OBS Requests     View OBS Revenue 1       Manage OBS Services     Manage Users |
| In t<br>nar    | the <b>View OBS Revenue</b> section, you can row your search to a specific time                                               | View OBS Revenue                                                                    |
| per            | 100.                                                                                                    | Affiliate Name : acme corporation 👻                                                 |
| 2.<br>3.<br>4. | Select a <b>Month</b> from the drop-down<br>list.<br>Select a <b>Year</b> from the drop-down list.<br>Click <b>Generate</b> . | Generate Report<br>2<br>Month: August 	Vear: 2009 	Generate<br>Generate             |

### 4.3.3. Manage Users

Use this function to view and update user details. From the **Manage Users** page you can also send notification to a user of their login details.

Who has access to this function?

- Affiliate administrators can view and update their company's users' details.
- Users do not have access to this function.

Affiliate administrators can change the following fields:

- first name
- last name
- land line
- mobile
- password
- user status

Affiliate administrators can delete, disable and enable users.

To Manage Users:

1. Select **Manage Users** from the **Navigation** bar at the top of the page or from the links on the home page.

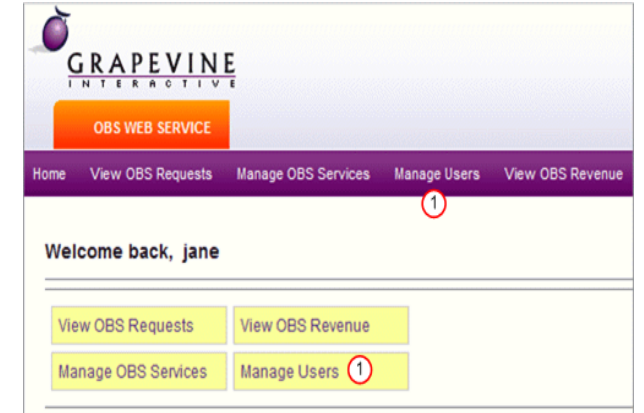

The system lists all users linked to the services that you may view. If you are an Affiliate administration, you will only be able to view the profiles of users at your company.

- 2. Select the check box next to the user whose details you wish to update.
- 3. Click Update.
- 4. To add a new user, click Add New User.
- A. To send an email to a user with their login details, select the check box next to the name of the user you wish to email and click **Web Site**.
- B. Click on a column heading to sort the users.
- C. To delete, disable or enable a user, select the check box next to the name of a user and then click on the appropriate icon.

| Mana  | age Users         |                     |                |               |              |            |            |               |
|-------|-------------------|---------------------|----------------|---------------|--------------|------------|------------|---------------|
| Ð     | Add New User      | 4                   |                |               |              |            |            |               |
| Searc | h Results         |                     |                | C             |              |            |            |               |
| ß     |                   | 5                   | $\bigotimes$   | $\bigcirc$    | e            | )          |            |               |
| Web   | Site              | UPDATE              | DELETE         | ENABLE        | DISAB        | LE         |            |               |
| В     | User Name         | Affiliate Name      | Role           | First<br>Name | Last<br>Name | Land Line  | Mobile     | User<br>Stati |
| 2     | acme admin        | acme<br>corporation | Admin          | Jane          | Bloggs       | 0215556789 | 0823456789 | Enal          |
|       | acme<br>affiliate | acme<br>corporation | AffiliateAdmin | John          | Brown        | 0213456789 | 0823456789 | Enal          |
|       | acme joe          | acme<br>corporation | User           | joe           | acme         | 0213456789 | 0823456789 | Disa          |

| 5. | Enter the details of the new user and then click <b>Create User</b> . | New User [           | Details                 |
|----|-----------------------------------------------------------------------|----------------------|-------------------------|
|    | All input fields are mandatory and the                                | Sign                 | Up for Your New Account |
|    | user name must be unique.                                             | Amilate Name:        |                         |
|    |                                                                       | User Name:           |                         |
|    |                                                                       | Role                 | User                    |
|    |                                                                       | First Name           |                         |
|    |                                                                       | Last Name            |                         |
|    |                                                                       | Password:            |                         |
|    |                                                                       | Confirm<br>Password: |                         |
|    |                                                                       | E-mail:              |                         |
|    |                                                                       | Landline             |                         |
|    |                                                                       | Mobile               |                         |
|    |                                                                       | User Status          | Enabled                 |
|    |                                                                       | Create User          | 5 Cancel                |

#### Note:

To find a specific user, click **Manage Users** on the **Navigation** bar, select a search parameter from the drop-down list, enter a search term in the **Search** box, and then click **Find**. To list all users, the **Search** box must be empty.

| Find User |      |
|-----------|------|
| lastname  | Find |

#### What next?

You are now ready to link these users to services. To do this, select **Manage OBS Services** from the **Navigation** bar at the top of the page or from the links on the **Home** page.

### 4.3.4. Manage OBS Services

Use this function to give users permission to view OBS requests and revenue details for their company.

Who has access to this function?

- Affiliate administrators can view details of their company's services and change the users associated with them.
- Users do not have access to this function.

Affiliate administrators can change the following:

• service descriptions

Affiliate administrators cannot disable, enable or delete services. Please contact Grapevine for assistance with this. Our contact details are in the **Support** section of this manual on page **23**.

### Notes:

- You may only assign users to services provided by your company.
- Apart from service descriptions, only Grapevine can change service details.

### To Manage OBS Services:

| 1. | Select Manage OBS Services from the Navigation bar at the top of the page or from the links on the home page.                                                                                         | OBS WEB SERVICE         Home       View OBS Requests         Manage OBS Services       Manage Users         View OBS Requests       View OBS Revenue         1       View OBS Requests         View OBS Requests       View OBS Revenue         View OBS Requests       View OBS Revenue         Manage OBS Services       1 |
|----|----------------------------------------------------------------------------------------------------|----------------------------------------------------------------------------------------------------|
| 2. | The system lists the services you may<br>view.<br>Select the check box next to the<br>service to which you wish to add a<br>user or from which you wish to<br>remove a user.<br>Click <b>Update</b> . | Manage OBS Services         Image OBS Service         Find OBS Services         Search Results                                                                                                    |
|    | Note:<br>Only Grapevine administrators<br>may add new OBS services.                                                                                                    | Service Name     A Service Code Authentication Code Status                                                                                                    |
| A. | Click on a column heading to sort the services.                                                                                                    | 4x4 backup     4x4 backup     4x4 backup     Enabled     clubs     clubs     clubs     clubs     B     Disabled                                                                                                    |
| В. | enable or disable services.                                                                                                    | outdoor logos mad cows mad cows Enabled                                                                                                    |
|    | Our contract datatile and in the Cumment                                                                                                    |                                                                                                    |

Our contact details are in the **Support** section of this manual on page **23**.

- 4. To add users to a service, in the **Available Users** list box, highlight the user(s) that you wish to add and click **Add**.
- 5. To remove users from a service, In the **Associated Users** list box, highlight the user(s) that you wish to remove and click **Remove**.

### Note:

To select more than one user, press and hold **ctrl**, and click on multiple user names individually.

5. Click **Update Service**.

| AffiliateName:       | acme corporation                              | -                                                                                           |   |
|----------------------|-----------------------------------------------|---------------------------------------------------------------------------------------------|---|
| Service Name:        | classic screenshots                           |                                                                                             |   |
| Description:         | classic screenshots                           |                                                                                             |   |
| Service Code:        | SCR-108976-Local                              |                                                                                             |   |
| Authentication Code: | 987123-01                                     |                                                                                             |   |
| Status:              | Enabled                                       |                                                                                             |   |
| Max value:           | 0.50                                          | •                                                                                           |   |
| Associated Users     | 6                                             | Available Users 5                                                                           |   |
| acme<br>jane         | <ul> <li>Add (<br/>Remove &gt;&gt;</li> </ul> | acme joe<br>oomkoos<br>acme user<br>jeanpaul<br>5<br>John Brown<br>penny<br>acme admin<br>6 | * |
|                      |                                               |                                                                                             |   |

### Note:

To find a specific service, select a search parameter from the drop-down list, enter a search term in the **Search** box, and then click **Find**. To list all services, the **Search** box must be empty.

| Find OBS Services |      |
|-------------------|------|
| affiliatecode     | Find |
| service_name      |      |

### 4.4. External OBS Reports

You can view two kinds of reports on the External OBS web site:

- OBS Requests reports
- OBS Revenue reports

### 4.4.1. OBS Requests reports

To view the External OBS Requests report, select **View OBS Requests** from the **Navigation** bar at the top of the page or from the links on the **Home** page.

| Search for OB                                                                                                    | S Reques                                                                       | ts                                                                 |                                                           |                    |                                                    |                                     |                                                            |                                                                                                    |                                                                                      |                 |                                                                                    |
|----------------------------------------------------------------------------------------------------|--------------------------------------------------------------------------------|--------------------------------------------------------------------|-----------------------------------------------------------|--------------------|----------------------------------------------------|-------------------------------------|------------------------------------------------------------|----------------------------------------------------------------------------------------------------|--------------------------------------------------------------------------------------|-----------------|------------------------------------------------------------------------------------|
| Date From:                                                                                                    | 2009/10                                                                        | /02                                                                | Hour 0                                                    | •                  | Minutes                                            | 00                                  | -                                                          |                                                                                                    | F                                                                                    | ilter yo<br>dat | our data by:<br>e and time                                                         |
| Date To:                                                                                                    | 2009/10                                                                        | /02                                                                | Hour 23                                                   | •                  | Minutes                                            | 59                                  | •                                                          | -                                                                                                    |                                                                                      | ser<br>a si     | vice<br>ngle                                                                       |
| OBS Service:                                                                                                    | 4x4 bac                                                                        | kup 👻                                                              |                                                           |                    |                                                    |                                     |                                                            | _                                                                                                    |                                                                                      | MS              | ISDN                                                                               |
| MSISDN                                                                                                    |                                                                                |                                                                    |                                                           | Se                 | arch                                               |                                     |                                                            |                                                                                                    |                                                                                      |                 |                                                                                    |
| Summary Infor<br>Total request                                                                                                    | mation<br>s:                                                                   |                                                                    | 4                                                         | ]                  |                                                    |                                     | Sur                                                        | mmary informa                                                                                                | tion                                                                                 |                 |                                                                                    |
| Summary Infor<br>Total request<br>Total failed:<br>Total success<br>Total amount                                                              | mation<br>s:<br>s:                                                             | ully authorised                                                    | 4<br>3<br>0                                               | •                  |                                                    |                                     | Sur<br>giv<br>of s<br>uns                                  | mmary informa<br>res you a bird's<br>successful and<br>successful requi                                      | tion<br>eye view<br>etss                                                             |                 |                                                                                    |
| Summary Infor<br>Total request<br>Total failed:<br>Total success<br>Total amount                                                              | mation<br>s:<br>s:<br>successfi                                                | ully authorised                                                    | 4<br>3<br>0<br>R 0.00                                     |                    |                                                    | C                                   | Sur<br>giv<br>of s<br>uns<br>lick on                       | mmary informa<br>ies you a bird's<br>successful and<br>successful requi<br>n the column he                   | tion<br>eye view<br>etss<br>radings                                                  |                 |                                                                                    |
| Summary Infor<br>Total request<br>Total failed:<br>Total success<br>Total amount                                                              | mation<br>s:<br>s:<br>successfi                                                | ully authorised                                                    | 4<br>3<br>0<br>R 0.00                                     |                    |                                                    | Ci                                  | Sur<br>giv<br>of s<br>uns<br>lick on<br>sort               | mmary informa<br>es you a bird's<br>successful and<br>successful requ<br>the column he<br>your results.      | tion<br>eye view<br>etss<br>radings                                                  |                 |                                                                                    |
| Summary Infor<br>Total request<br>Total failed:<br>Total success<br>Total amount                                                              | mation<br>s:<br>s:<br>successfi                                                | ully authorised                                                    | 4<br>3<br>0<br>R 0.00                                     |                    |                                                    | Ci<br>tc                            | Sur<br>giv<br>of s<br>uns<br>lick on<br>sort ;             | mmary informa<br>res you a bird's<br>successful and<br>successful requi<br>the column he<br>your results.    | tion<br>eye view<br>etss<br>radings                                                  |                 |                                                                                    |
| Summary Infor<br>Total request<br>Total failed:<br>Total success<br>Total amount                                                              | mation<br>s:<br>s:<br>successf                                                 | ully authorised                                                    | 4<br>3<br>0<br>R 0.00                                     | st                 | atus                                               | Cl                                  | Sur<br>giv<br>of s<br>uns<br>lick on<br>o sort             | mmary informa<br>res you a bird's<br>successful and<br>successful requi<br>the column he<br>your results.    | tion<br>eye view<br>etss<br>radings<br>Affiliate                                     | Code            | Service Name                                                                       |
| Summary Infor<br>Total request<br>Total failed:<br>Total success<br>Total amount<br>ate<br>D09/10/02 10:4                                     | mation<br>s:<br>successf                                                       | ully authorised<br>MSISDN<br>27739771576                           | 4<br>3<br>0<br>R 0.00<br>Amoun<br>50.00                   | St St              | atus<br>tempts exi                                 | Ci<br>tc                            | Sur<br>giv<br>of s<br>uns<br>lick on<br>sort ;<br>d for in | mmary informa<br>ies you a bird's<br>successful and<br>successful requi<br>the column he<br>your results.    | tion<br>eye view<br>etss<br>radings<br>Affiliate<br>is outdoor                       | Code            | Service Name                                                                       |
| Summary Infor<br>Total request<br>Total failed:<br>Total success<br>Total amount<br>ate<br>009/10/02 10:4                                     | mation<br>s:<br>s:<br>successf<br>46:32 AM<br>49:51 AM                         | ully authorised<br>MSISDN<br>27739771576<br>27739771576            | 4<br>3<br>0<br>R 0.00<br>Amoun<br>50.00<br>50.00          | St St              | atus<br>iempts exe<br>sufficient f                 | Ci<br>to<br>ceede<br>funds          | Sur<br>giv<br>of s<br>uns<br>lick on<br>sort ;<br>d for in | mmary informa<br>res you a bird's<br>successful and<br>successful requi<br>the column he<br>your results.    | tion<br>eye view<br>etss<br>radings<br>Affiliate<br>is outdoor<br>outdoor            | Code            | Service Name<br>4x4 backup<br>4x4 backup                                           |
| Summary Infor<br>Total request<br>Total failed:<br>Total success<br>Total amount<br>ate<br>009/10/02 10:4<br>009/10/02 09:4                   | mation<br>s:<br>successf<br>46:32 AM<br>49:51 AM<br>49:35 AM                   | MSISDN<br>27739771576<br>27739771576<br>27739771576                | 4<br>3<br>0<br>R 0.00<br>50.00<br>50.00<br>50.00          | St St Att          | atus<br>tempts exc<br>sufficient f                 | Ci<br>to<br>ceede<br>funds<br>funds | Sur<br>giv<br>of s<br>uns<br>lick on<br>o sort f           | mmary informa<br>ies you a bird's<br>successful and<br>successful requi<br>in the column he<br>your results. | tion<br>eye view<br>etss<br>radings<br>Affiliate<br>is outdoor<br>outdoor<br>outdoor | Code            | Service Name<br>4x4 backup<br>4x4 backup<br>4x4 backup                             |
| Summary Infor<br>Total request<br>Total failed:<br>Total success<br>Total amount<br>ate<br>009/10/02 10:4<br>009/10/02 09:4<br>009/10/02 09:4 | mation<br>s:<br>s:<br>successf<br>46:32 AM<br>49:51 AM<br>49:35 AM<br>49:35 AM | MSISDN<br>27739771576<br>27739771576<br>27739771576<br>27739771576 | 4<br>3<br>0<br>R 0.00<br>50.00<br>50.00<br>50.00<br>50.00 | t St<br>Att<br>In: | atus<br>lempts exe<br>sufficient f<br>sufficient f | CC<br>tc<br>ceede<br>funds<br>funds | Sur<br>giv<br>of s<br>uns<br>lick on<br>sort ;             | mmary informa<br>ies you a bird's<br>successful and<br>successful requi<br>to the column he<br>your results. | tion<br>eye view<br>etss<br>adings<br>Affiliate<br>is outdoor<br>outdoor<br>outdoor  | Code            | Service Name<br>4x4 backup<br>4x4 backup<br>4x4 backup<br>4x4 backup<br>4x4 backup |

Report 1 – OBS Requests Report

### 4.4.2. OBS Revenue report

To view the OBS Revenue report, select **View OBS Revenue** from the **Navigation** bar at the top of the page, or from the links on the **Home** page.

| ffiliate Name : The Outdoor St                                                                                                    | ore 👻                                                                                         |                                                                                                    |                                           |                              |                                           |  |  |  |
|----------------------------------------------------------------------------------------------------|-----------------------------------------------------------------------------------------------|----------------------------------------------------------------------------------------------------|-------------------------------------------|------------------------------|-------------------------------------------|--|--|--|
| Generate Report                                                                                                    |                                                                                               |                                                                                                    |                                           |                              |                                           |  |  |  |
| Month: October 👻 Year: 2009 👻 Generate BillingReports To Accounts                                                                            |                                                                                               |                                                                                                    |                                           |                              |                                           |  |  |  |
|                                                                                                    | twork Revenue Authorised for The Outdoor Store View a summary of revenue for all the networks |                                                                                                    |                                           |                              |                                           |  |  |  |
| Network Revenue Author                                                                                                    | rised for The Outdoor S                                                                       | tore for all the ne                                                                                                    | tworks                                    |                              | October 2009                              |  |  |  |
| Network Revenue Author                                                                                                    | rised for The Outdoor S<br>Vodacom                                                            | tore for all the ne                                                                                                    | CellC                                     | :                            | October 2009<br>Total Amount (R)          |  |  |  |
| Network Revenue Author<br>Network<br>Amount                                                                                                  | Vodacom<br>R0.50                                                                              | tore for all the ne MTN R0.00                                                                                                    | CellC<br>R0.54                            | ;<br>F                       | October 2009<br>Total Amount (R)<br>R1.04 |  |  |  |
| Network Revenue Author<br>Network<br>Amount<br>a ServiceName to go<br>View OBS Requests                                                      | Vodacom<br>R0.50                                                                              | for all the ne<br>for all the ne<br>MTN<br>R0.00<br>View a breakdown of<br>revenue for each of the<br>networks                               | CellC<br>R0.54                            | ;<br>\$                      | October 2009<br>Total Amount (R)<br>R1.04 |  |  |  |
| Network Revenue Author<br>Network<br>Amount<br>ServiceName to go<br>View OBS Requests                                                        | Vodacom<br>R0.50                                                                              | tore for all the ne<br>MTN<br>R0.00<br>View a breakdown of<br>revenue for each of the<br>networks                                            | CellC<br>R0.54                            | 8                            | October 2009<br>Total Amount (R)<br>R1.04 |  |  |  |
| Network Revenue Author<br>Network<br>Amount<br>a ServiceName to go<br>View OBS Requests<br>\$<br>ServiceName                                 | Vodacom<br>R0.50                                                                              | tore for all the ne<br>for all the ne<br>MTN<br>R0.00<br>View a breakdown of<br>revenue for each of the<br>networks<br>MTN                   | CellC                                     | GrandTotal                   | October 2009<br>Total Amount (R)<br>R1.04 |  |  |  |
| Network Revenue Author<br>Network<br>Amount<br>7 ServiceName to go<br>View OBS Requests<br>ServiceName<br>calls of the wild                  | Vodacom<br>R0.50<br>Vodacom<br>R0.50                                                          | tore for all the ne<br>for all the ne<br>MTN<br>R0.00<br>View a breakdown of<br>revenue for each of the<br>networks<br>MTN<br>R0.00          | CellC<br>R0.00                            | GrandTotal<br>R0.00          | October 2009<br>Total Amount (R)<br>R1.04 |  |  |  |
| Network Revenue Author<br>Network<br>Amount<br>a ServiceName to go<br>View OBS Requests<br>ServiceName<br>calls of the wild<br>outdoor logos | Vodacom<br>R0.50<br>Vodacom<br>R0.00<br>R0.00<br>R0.00                                        | tore for all the ne<br>for all the ne<br>MTN<br>R0.00<br>View a breakdown of<br>revenue for each of the<br>networks<br>MTN<br>R0.00<br>R0.00 | CellC<br>R0.54<br>CellC<br>R0.00<br>R0.00 | GrandTotal<br>R0.00<br>R0.00 | October 2009<br>Total Amount (R)<br>R1.04 |  |  |  |

Report 2 – OBS Revenue Report

# 5. Support

For Grapevine assistance, please call: +27 21 702-3333, or email <u>support@vine.co.za</u>.

### Notes:

- In order to be able to submit support requests, you need to ask Grapevine support to add you to our White List. This is a list of e-mail addresses and domain names from which our e-mail blocking program will allow messages.
- The External OBS URL and your login details will have been sent to you by email from Grapevine when you signed up for this service. Please contact us if you have access problems.
- When submitting a request, please ensure you have all your details at hand, including details of the error or problem you are experiencing. This includes any status codes you may have received and a description of what you were doing on the system at the time.

# **Appendix A - Insufficient Funds and Re-attempts**

The following describes what happens when Affiliates repeatedly request funds from mobile phone users who have insufficient funds in their accounts.

It is essential for users of the External OBS to understand and accept the process described below as it is a specific commercial condition of using the External OBS.

When you request funds request from a mobile phone that does not have enough airtime, you will receive a Debit Request response that the mobile phone user has **Insufficient Funds** (status code = 2) (see the **Debit Request Response Codes** table on page **9**).

The mobile phone networks charge for funds requests that are unsuccessful. In fact, some of the networks charge a sliding scale for unsuccessful funds requests, where the more unsuccessful attempts there are, the more they charge.

They have implemented this because, when they get an Insufficient Funds status, some OBS users will repeatedly keep requesting funds from a mobile phone in the hope that the phone user will top up their airtime at some point. This practice has put a huge load on the mobile networks' OBS infrastructure and so they are actively discouraging this practice by charging more for higher volumes of unsuccessful funds requests.

Under the terms of use for the Grapevine External OBS, an Affiliate may only attempt 3 times in any one day to request funds from a mobile phone where there are insufficient funds. If more than 3 attempts in one day are made to request funds for a particular mobile phone, then you will receive a response of **Maximum Daily Attempts Limit Reached** (status code = 6) (see the **Debit Request Response Codes** table on page **9**).

Please note that you will be charged for all unsuccessful funds requests, whether you receive status code 2 or status code 6.

In order to ensure that you do not pay excessively for unsuccessful attempts, please ensure that you write your application to limit the number of daily retries.

From a consumer-friendly point-of-view, if a consumer repeatedly does not have sufficient funds, it would probably be better to remove that person from your customer list than it would be to 'hound' their mobile phone account for funds.

If an Affiliate is seen to be over-requesting for funds which are unsuccessful, Grapevine has the right to suspend the Affiliate's OBS services.

# **Appendix B - OBS Revenue Calculations**

The following is a description of how the Grapevine calculates the revenue owing to Affiliates after the funds they requested from mobile phone users are authorised.

It is essential for users of the External OBS to understand and accept the calculations described below as it is a specific commercial condition of using the External OBS.

The main use of the External OBS is to allow Affiliates to get payment for their content. While the External OBS reporting interface will indicate clearly what amounts have been requested, the amounts shown are the total funds taken from the mobile phone user's account, and not an indication of the split of revenue between the Affiliate, the network and Grapevine.

The mobile networks have different methods of splitting OBS revenues with Grapevine; these calculations can vary considerably.

Grapevine is committed to making the most accurate revenue reports available to Affiliates who are using the External OBS. However, the result is not always perfect.

For example, under the current OBS from Vodacom, Vodacom first deducts VAT from the total amount and then a so-called "bearer fee" of R0.30. Thereafter, they deduct either 15% in the case of a contract mobile phone, or 24.5% in the case of a pre-paid mobile phone. The problem is that Grapevine has no way to know which mobile numbers are on contract and which numbers are on pre-paid. This means that a completely accurate calculation of exact revenue from each request to Vodacom is not possible. As a result, Grapevine will make best-effort assessments of the revenue from Vodacom and report these to the Affiliates monthly. While this is far from ideal, it is the reality that all OBS service providers are faced with. It also means that **Affiliates are required to agree that this is the case** and that Grapevine's revenue reports will be as accurate as we are able to make them.

Please note that Grapevine will only pay out funds to Affiliates once these have been received by Grapevine from the mobile networks. It is fairly common for networks to delay payment and for revenue disputes to occur. Grapevine will always push to get revenues paid by the networks as soon as possible, but only once Grapevine received revenues, will payments be made to the Affiliates.

# **Appendix C - Allowed Amounts**

The following are the minimum and maximum debit amounts in ZAR that you can ask for from network providers.

|  | Network<br>Provider | Minimum Debit<br>Amount | Maximum Debit<br>Amount |  |
|--|---------------------|-------------------------|-------------------------|--|
|  | MTN                 | R0.50                   | R50.00                  |  |
|  | Cell C              | R0.50                   | R50.00                  |  |
|  | Vodacom             | R0.50                   | R50.00                  |  |

MTN only allows the following amounts to be requested. Any other amounts requested will not be allowed.

| R0.50 - R5.00 | R5.24 - R10.00 | R10:25 - R25.00 | R28.00 - R50.00 |
|---------------|----------------|-----------------|-----------------|
| 0.50          | 5.24           | 10.25           | 28.00           |
| 0.86          | 5.50           | 10.50           | 29.50           |
| 0.99          | 5.75           | 10.75           | 29.99           |
| 1.00          | 5.99           | 11.00           | 30.00           |
| 1.20          | 6.00           | 11.25           | 32.00           |
| 1.25          | 6.25           | 11.50           | 33.00           |
| 1.50          | 6.50           | 11.75           | 34.99           |
| 1.75          | 6.75           | 11.99           | 35.00           |
| 1.98          | 6.99           | 12.00           | 36.00           |
| 2.00          | 7.00           | 12.25           | 38.00           |
| 2.25          | 7.25           | 12.50           | 39.50           |
| 2.49          | 7.50           | 12.75           | 39.99           |
| 2.50          | 7.75           | 13.00           | 40.00           |
| 2.75          | 7.99           | 13.25           | 45.00           |
| 2.99          | 8.00           | 13.50           | 49.50           |
| 3.00          | 8.25           | 13.75           | 49.99           |
| 3.25          | 8.50           | 14.00           | 50.00           |
| 3.50          | 8.75           | 14.25           |                 |
| 3.75          | 8.99           | 14.50           |                 |
| 3.99          | 9.00           | 14.75           |                 |
| 4.00          | 9.25           | 15.00           |                 |
| 4.25          | 9.50           | 16.00           |                 |
| 4.50          | 9.75           | 18.00           |                 |
| 4.75          | 9.95           | 19.50           |                 |
| 4.99          | 9.99           | 19.99           |                 |
| 5.00          | 10.00          | 20.00           |                 |
|               |                | 22.00           |                 |
|               |                | 22.99           |                 |
|               |                | 24.99           |                 |
|               |                | 25.00           |                 |

# **Appendix D - Web Service Definition**

```
<?xml version="1.0" encoding="utf-8"?>
<wsdl:definitions
xmlns:soap="http://schemas.xmlsoap.org/wsdl/soap/"
xmlns:tm="http://microsoft.com/wsdl/mime/textMatching/"
xmlns:soapenc="http://schemas.xmlsoap.org/soap/encoding/"
xmlns:mime="http://schemas.xmlsoap.org/wsdl/mime/"
xmlns:tns="http://196.36.190.168/"
xmlns:s="http://www.w3.org/2001/XMLSchema"
xmlns:soap12="http://schemas.xmlsoap.org/wsdl/soap12/"
xmlns:http="http://schemas.xmlsoap.org/wsdl/http/"
<wsdl:definitions targetNamespace = "http://196.36.190.189/">
   <wsdl:documentation>
   <b>A External web service which performs Online Billing Services</b>
 </wsdl:documentation>
   <wsdl:types>
    <s:schema elementFormDefault = "qualified" targetNamespace = "http://196.36.190.189/">
      <s:element name = "ObsDebitRequest_Extr">
       <s:complexType>
         <s:sequence>
         <s:element minOccurs = "0" maxOccurs = "1" name = "ServiceName" type = "s:string"/>
         <s:element minOccurs = "0" maxOccurs = "1" name = "AuthenticationCode" type = "s:string"/>
         <s:element minOccurs = "0" maxOccurs = "1" name = "AffiliateCode" type = "s:string"/>
         <s:element minOccurs = "0" maxOccurs = "1" name = "Msisdn" type = "s:string"/>
         <s:element minOccurs = "1" maxOccurs = "1" name = "Amount" type = "s:double"/>
       </s:sequence>
      </s:complexType>
    </s:element>
      <s:element name = "ObsDebitRequest_ExtrResponse">
       <s:complexType>
       <s:sequence>
         <s:element minOccurs = "0" maxOccurs = "1" name = "ObsDebitRequest_ExtrResult" type =</pre>
"tns:ExternalObsStatus"/>
       </s:sequence>
      </s:complexType>
    </s:element>
    <s:complexType name = "ExternalObsStatus">
      <s:sequence>
       <s:element minOccurs = "1" maxOccurs = "1" name = "Ex_StatusCode" type = "s:int"/>
       <s:element minOccurs = "0" maxOccurs = "1" name = "Ex StatusDescription" type = "s:string"/>
      </s:sequence>
    </s:complexType>
    <s:element name = "ExternalObsStatus" nillable = "true" type = "tns:ExternalObsStatus"/>
   </s:schema>
 </wsdl:types>
 <wsdl:message name = "ObsDebitRequest ExtrSoapIn">
   <wsdl:part name = "parameters" element = "tns:ObsDebitRequest Extr"/>
 </wsdl:message>
 <wsdl:message name = "ObsDebitRequest ExtrSoapOut">
```

```
<wsdl:part name = "parameters" element = "tns:ObsDebitRequest ExtrResponse"/>
</wsdl:message>
<wsdl:message name = "ObsDebitRequest ExtrHttpGetIn">
 <wsdl:part name = "ServiceName" type = "s:string"/>
 <wsdl:part name = "AuthenticationCode" type = "s:string"/>
 <wsdl:part name = "AffiliateCode" type = "s:string"/>
 <wsdl:part name = "Msisdn" type = "s:string"/>
 <wsdl:part name = "Amount" type = "s:string"/>
</wsdl:message>
<wsdl:message name = "ObsDebitRequest_ExtrHttpGetOut">
 <wsdl:part name = "Body" element = "tns:ExternalObsStatus"/>
</wsdl:message>
<wsdl:message name = "ObsDebitRequest ExtrHttpPostIn">
 <wsdl:part name = "ServiceName" type = "s:string"/>
 <wsdl:part name = "AuthenticationCode" type = "s:string"/>
 <wsdl:part name = "AffiliateCode" type = "s:string"/>
 <wsdl:part name = "Msisdn" type = "s:string"/>
 <wsdl:part name = "Amount" type = "s:string"/>
</wsdl:message>
<wsdl:message name = "ObsDebitRequest ExtrHttpPostOut">
 <wsdl:part name = "Body" element = "tns:ExternalObsStatus"/>
</wsdl:message>
<wsdl:portType name = "ExternalObsWebServiceSoap">
 <wsdl:operation name = "ObsDebitRequest_Extr">
   <wsdl:input message = "tns:ObsDebitRequest_ExtrSoapIn"/>
   <wsdl:output message = "tns:ObsDebitRequest ExtrSoapOut"/>
 </wsdl:operation>
</wsdl:portType>
<wsdl:portType name = "ExternalObsWebServiceHttpGet">
 <wsdl:operation name = "ObsDebitRequest_Extr">
   <wsdl:input message = "tns:ObsDebitRequest ExtrHttpGetIn"/>
   <wsdl:output message = "tns:ObsDebitRequest_ExtrHttpGetOut"/>
 </wsdl:operation>
</wsdl:portType>
<wsdl:portType name = "ExternalObsWebServiceHttpPost">
 <wsdl:operation name = "ObsDebitRequest Extr">
   <wsdl:input message = "tns:ObsDebitRequest ExtrHttpPostIn"/>
   <wsdl:output message = "tns:ObsDebitRequest_ExtrHttpPostOut"/>
 </wsdl:operation>
</wsdl:portType>
<wsdl:binding name = "ExternalObsWebServiceSoap" type = "tns:ExternalObsWebServiceSoap">
 <soap:binding transport = "http://schemas.xmlsoap.org/soap/http"/>
 <wsdl:operation name = "ObsDebitRequest_Extr">
   <soap:operation soapAction = "http://196.36.190.189/ObsDebitRequest Extr" style = "document"/>
   <wsdl:input>
    <soap:body use = "literal"/>
   </wsdl:input>
   <wsdl:output>
    <soap:body use = "literal"/>
   </wsdl:output>
 </wsdl:operation>
</wsdl:binding>
```

```
<wsdl:binding name = "ExternalObsWebServiceSoap12" type = "tns:ExternalObsWebServiceSoap">
      <soap12:binding transport = "http://schemas.xmlsoap.org/soap/http"/>
     <wsdl:operation name = "ObsDebitRequest Extr">
         <soap12:operation soapAction = "http://196.36.190.189/ObsDebitRequest Extr"
                                                                                                                                                                                      style =
"document"/>
         <wsdl:input>
            <soap12:body use = "literal"/>
         </wsdl:input>
         <wsdl:output>
            <soap12:body use = "literal"/>
         </wsdl:output>
      </wsdl:operation>
  </wsdl:binding>
  <wsdl:binding name = "ExternalObsWebServiceHttpGet" type = "tns:ExternalObsWebServiceHttpGet">
      <http:binding verb = "GET"/>
      <wsdl:operation name = "ObsDebitRequest Extr">
         <http:operation location = "/ObsDebitRequest Extr"/>
         <wsdl:input>
            <http://www.coded.coded.
         </wsdl:input>
         <wsdl:output>
            <mime:mimeXml part = "Body"/>
         </wsdl:output>
      </wsdl:operation>
  </wsdl:binding>
  <wsdl:binding name = "ExternalObsWebServiceHttpPost" type = "tns:ExternalObsWebServiceHttpPost">
      <http:binding verb = "POST"/>
      <wsdl:operation name = "ObsDebitRequest Extr">
         <http:operation location = "/ObsDebitRequest_Extr"/>
         <wsdl:input>
            <mime:content type = "application/x-www-form-urlencoded"/>
         </wsdl:input>
         <wsdl:output>
            <mime:mimeXml part = "Body"/>
         </wsdl:output>
      </wsdl:operation>
  </wsdl:binding>
  <wsdl:service name = "ExternalObsWebService">
      <wsdl:documentation>
         <b>A External web service which performs Online Billing Services</b>
      </wsdl:documentation>
      <wsdl:port name = "ExternalObsWebServiceSoap" binding = "tns:ExternalObsWebServiceSoap">
         <soap:address
                                                                                                             location
                                                                                                                                                                                                     =
"http://196.36.190.189/externalobswebservice/ExternalObsWebService.asmx"/>
     </wsdl:port>
     <wsdl:port name = "ExternalObsWebServiceSoap12" binding = "tns:ExternalObsWebServiceSoap12">
         <soap12:address
                                                                                                               location
                                                                                                                                                                                                     =
"http://196.36.190.189/externalobswebservice/ExternalObsWebService.asmx"/>
     </wsdl:port>
     <wsdl:port name = "ExternalObsWebServiceHttpGet" binding = "tns:ExternalObsWebServiceHttpGet">
                                                                                                            location
         <http:address
                                                                                                                                                                                                     =
"http://196.36.190.189/externalobswebservice/ExternalObsWebService.asmx"/>
```